# ライフリズムナビ+Dr. 新機能解説セミナー

2024年10月24日(木)14:00~14:45

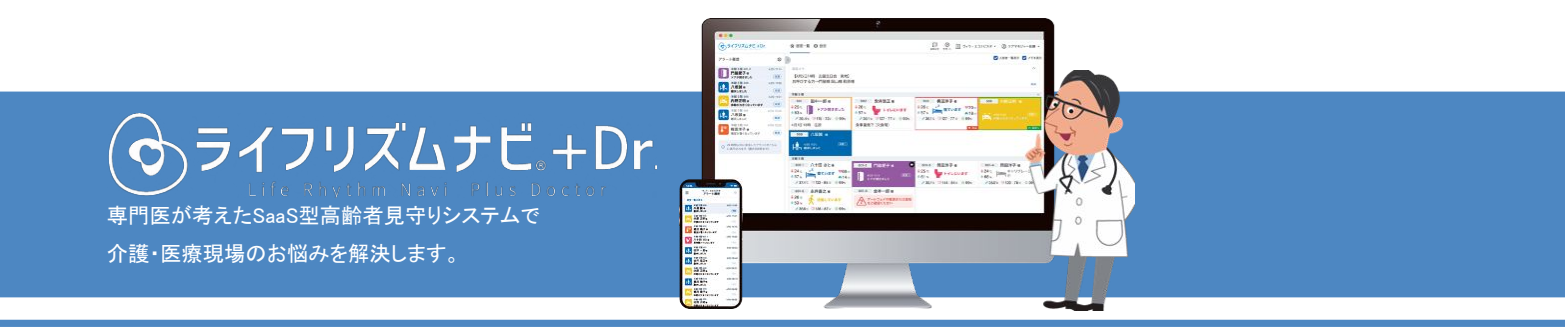

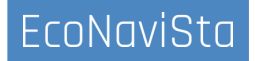

## はじめに

このセミナーは、ライフリズムナビVer2.0の画面で操作方法などをご紹介する内容となっております。 Ver1.0の方は、Ver2.0へアップデートすることで、機能をご利用いただけます。

Ver2.0へのアップデートご希望の方は、施設管理者様より弊社サポートまでご連絡ください。

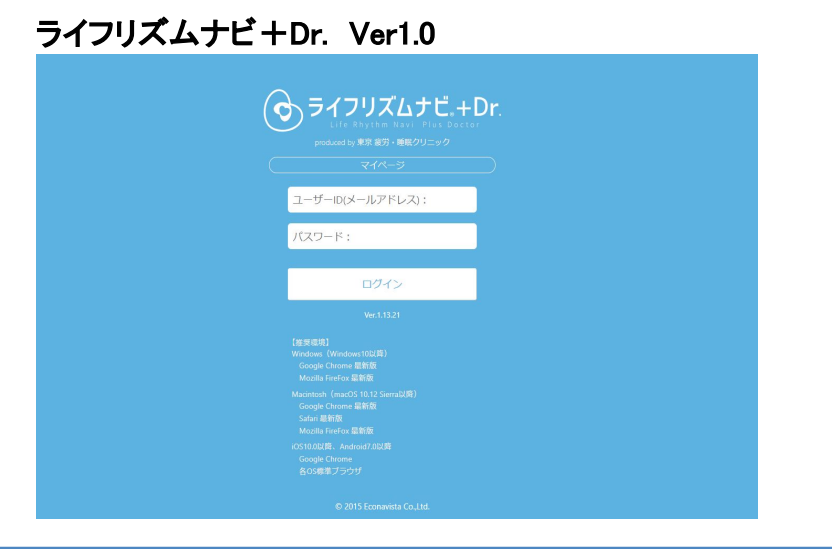

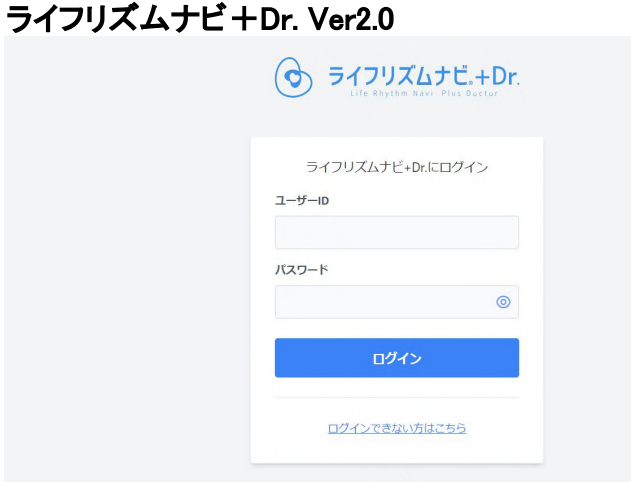

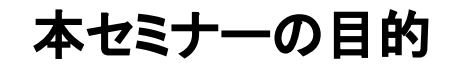

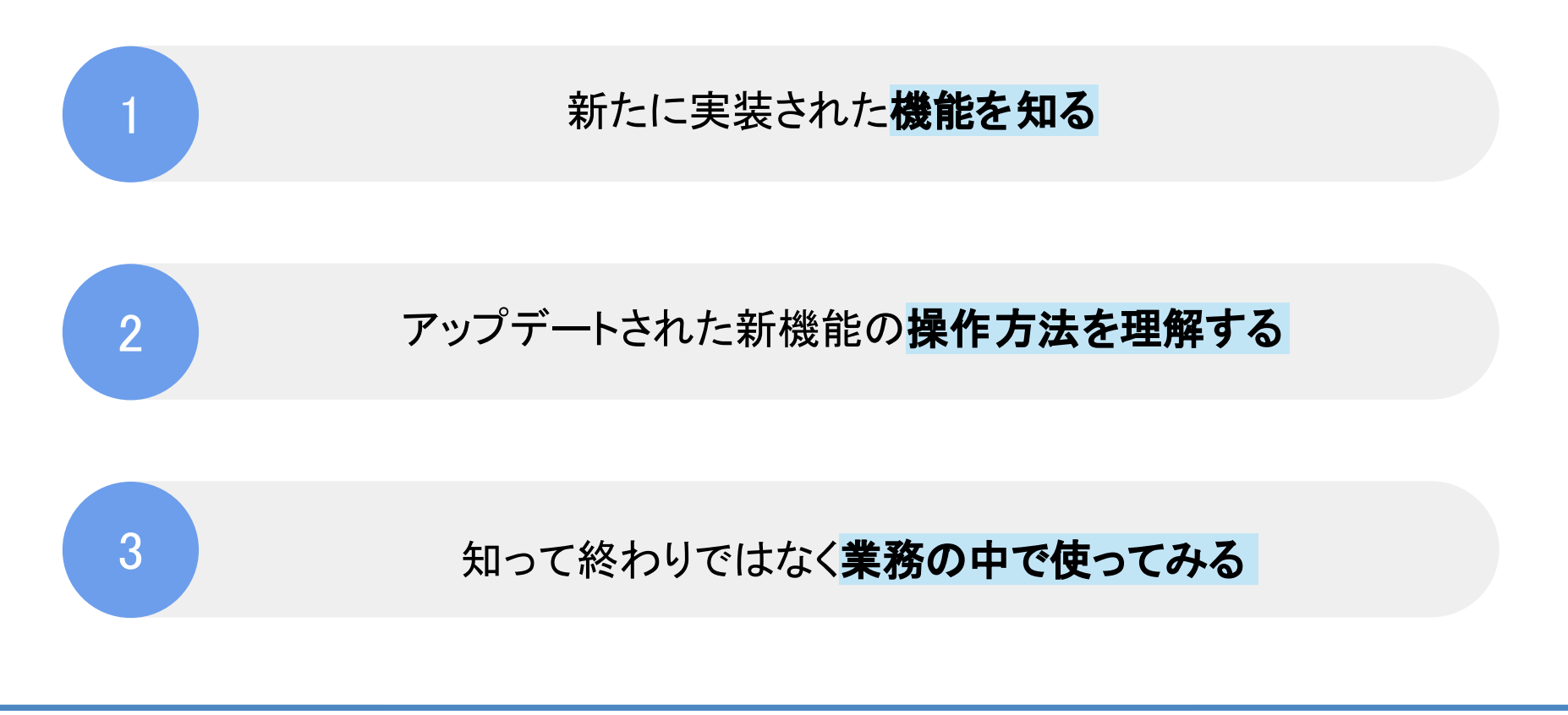

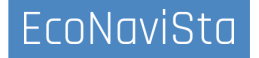

## 本日の目次

- 01. 居室一覧画面に「直近24時間」のデータ表示機能を追加
- 02. 空室の居室詳細画面へのアクセスを可能にする対応
- 03. ベッド活動アラート設定に、AI分析によるおすすめ設定時間表示を追加
- 04. アラート通知設定画面の改善
- 05. アラート音声を入居者名で読み上げる機能の追加
- 06. 居室詳細画面に現在の時刻でイベントを登録できるボタンを追加
- 07. バーチャルアシスタント機能のスマホ対応
- 08. 質疑応答

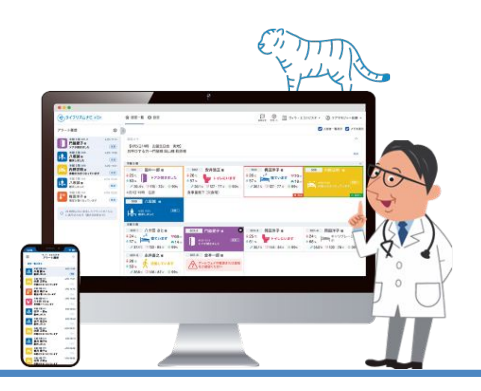

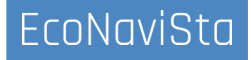

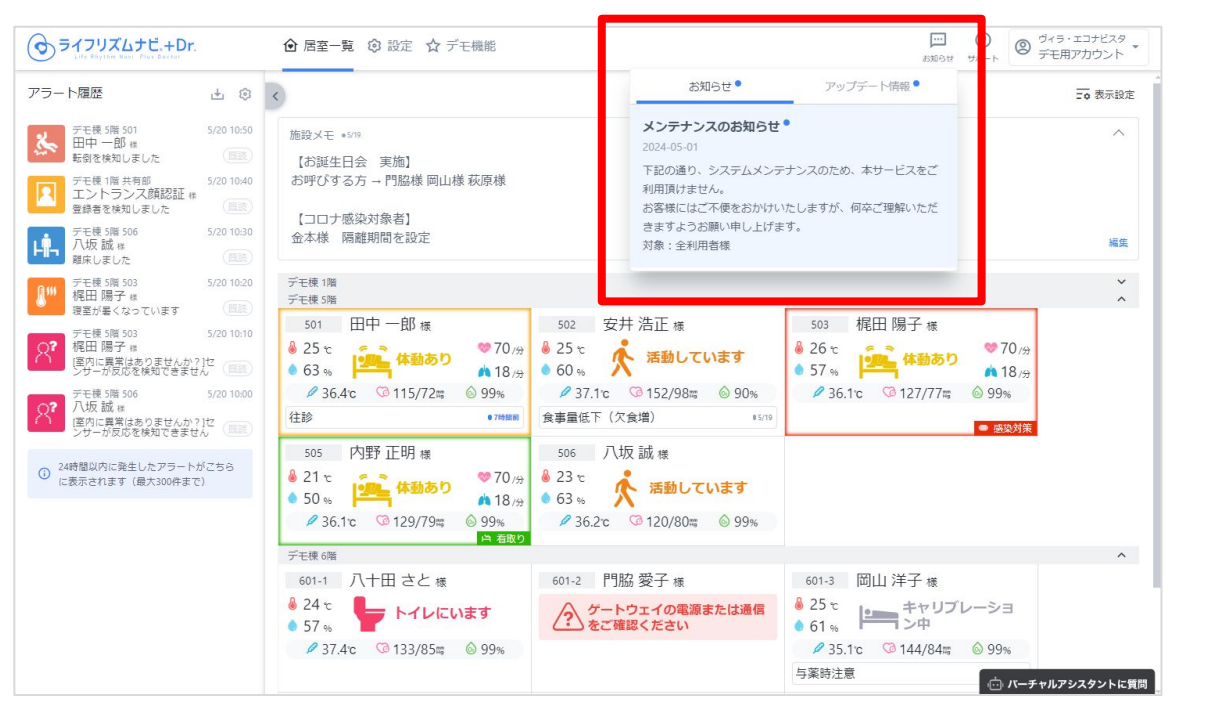

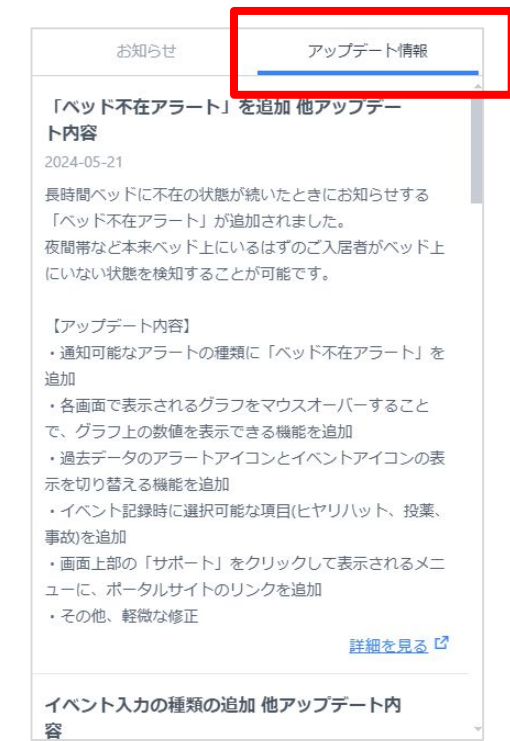

## 00. サポートサイトのご案内

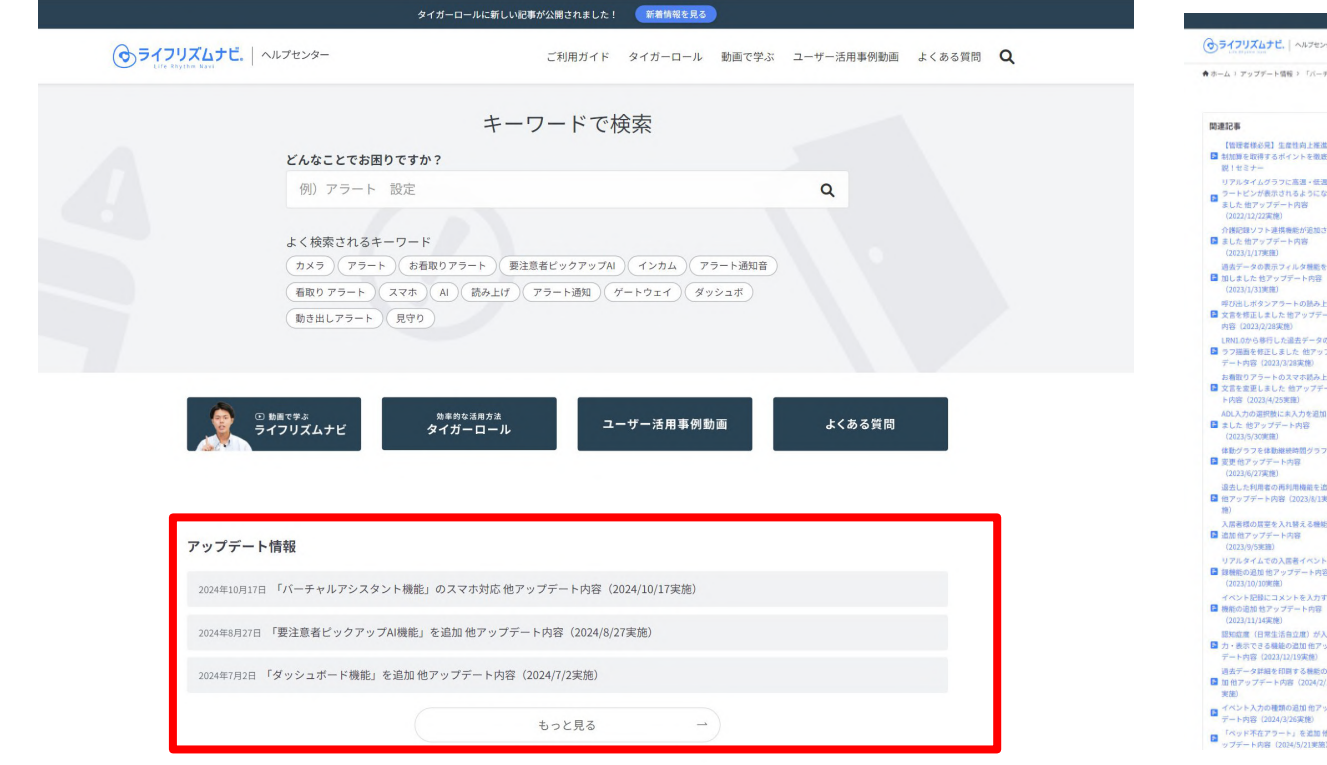

|                                            | 「バーチャルマシスタント機能」のファナ対応他マップデート中                                                                         |
|--------------------------------------------|----------------------------------------------------------------------------------------------------|
|                                            | ·ハーノャルノンスメンド機能」のスペホ対応他ノソンノード内<br>変(2024/10/17実施)                                                      |
| 様必見】生産性向上推進体<br>物理するポイントを潮度線               | 谷(2024/10/11关心)                                                                                       |
| +-                                         | ■ アッファード情報                                                                                            |
| イムグラフに高温・低温ア                               |                                                                                                    |
| アップデート内容                                   | ◆ライフリズムナビ+Dr.メンテナンス時間                                                                                 |
| 1/22実施)                                    | ANALY ANALY (-) ATAAN ANTAAN                                                                          |
| ソフト連携機能が追加され<br>アップデート内容                   | 2024年10月17日(木)9時30分~11時30分                                                                            |
| (179688)                                   |                                                                                                    |
| タの表示フィルタ機能を追                               | = <b>B</b> *                                                                                          |
| 31実施)                                      | - HA                                                                                                  |
| ポタンアラートの読み上げ                               | 1   アップデート内容                                                                                          |
| Eしました他アッファート<br>13/2/28実施)                 | <ul> <li>バーチャルアシスタント機能のスマホ対応</li> <li>な客の反応保険は無面からのアクセスを可能にする対応</li> </ul>                            |
| ら移行した温去データのグ                               | ・ 居室一覧画覧に「直近24時間」のデータ表示機能を追加                                                                          |
| と修正しました 他アップ 2 (2022/2/2018年後)             | <ul> <li>ペッド活動アラートの体態継続時間設定に、Al分析によるおすすの設定時間表示を添加</li> <li>原門特別のページのの読取でイベットを登録できるだかった近知</li> </ul>   |
| アラートのスマホ読み上げ                               | アラート通知設定実施のの収善                                                                                        |
| Eしました 他アップデー                               | アワート管庫を入居者名で読み上げる機能の追加                                                                                |
| の運転数にま入力を追加し                               |                                                                                                    |
| アップデート内容                                   |                                                                                                    |
| (30)実施)<br>フを体動継続時間グラフに                    |                                                                                                    |
| ップデート内容                                    | アップデート内容                                                                                              |
| 27実施)                                      | · · · · · · · · · · · · · · · · · · ·                                                                 |
| F-ト内容 (2023/8/1実                           |                                                                                                    |
| March 1 and 7 March 1                      | <ul> <li>バーチャルアシスタント機能のスマホ対応</li> </ul>                                                               |
| ップデート内容                                    | <ul> <li>空室の居室詳細画面へのアクセスを可能にする対応</li> </ul>                                                           |
| 5実施)                                       | • 居室一覧画面に「直近24時間」のデータ表示機能を追加                                                                          |
| イムでの入居者イベント登<br>R拍 他アップデート内容               | <ul> <li>ペッド活動アラートの体動種精時間設定に、利分析によるおすすめ設定時間表示を追加</li> <li>R文学研究室に現在の時刻でくどいした登録ですですないた。2019</li> </ul> |
| (10時時期)                                    | <ul> <li>         ・   広玉評範面面に現在の時刻でイベンドを立録できるホタンを返回         ・         ・         ・</li></ul>           |
| 2日にコメントを入力する                               | <ul> <li>アラート音声を入居者名で読み上げる機能の追加</li> </ul>                                                            |
| 1/14実施)                                    | <ul> <li>その他、軽微な修正</li> </ul>                                                                         |
| (日常生活自立度)が入                                |                                                                                                    |
| こさる確認の点(0)倍アップ<br>第(2023/12/19実施)          |                                                                                                    |
| 実詳細を印刷する機能の過                               | バーチャルアシスタント機能のスマホ対応                                                                                   |
| The second state                           |                                                                                                    |
| 77- FIVE (2024/2/1                         |                                                                                                    |
| ・ トレートレートレートレートレートレートレートレートレートレートレートレートレート | ブラウザ版のみでご利用できていた、バーチャル ウィラ・エコナビスタ                                                                     |
| く力の種類の追加 他アップ<br>3 (2024/3/26実施)           | ブラウザ版のみでご利用できていた、バーチャル<br>アシスタント(チャットbot)についてAndroid                                                  |

タイガーロールに新しい記事が公開されました! 医療情報を見る

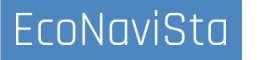

## 01. 居室一覧画面に「直近24時間」のデータ表示機能を追加

#### 居室一覧に「直近24時間」ボタンが実装されました。

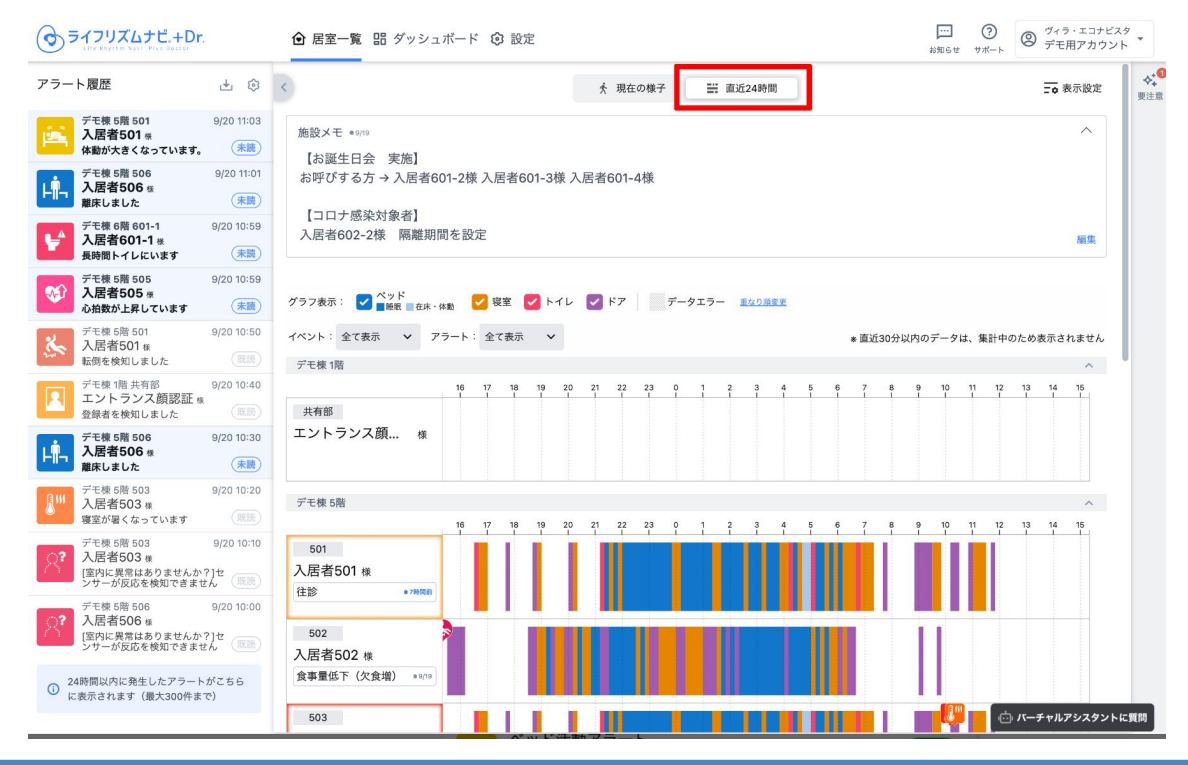

## 01. 居室一覧画面に「直近24時間」のデータ表示機能を追加

#### 「直近24時間」を選択すると、施設内の全居室について、現在時刻から直近24時間のグラフ形式で確認でき ます。

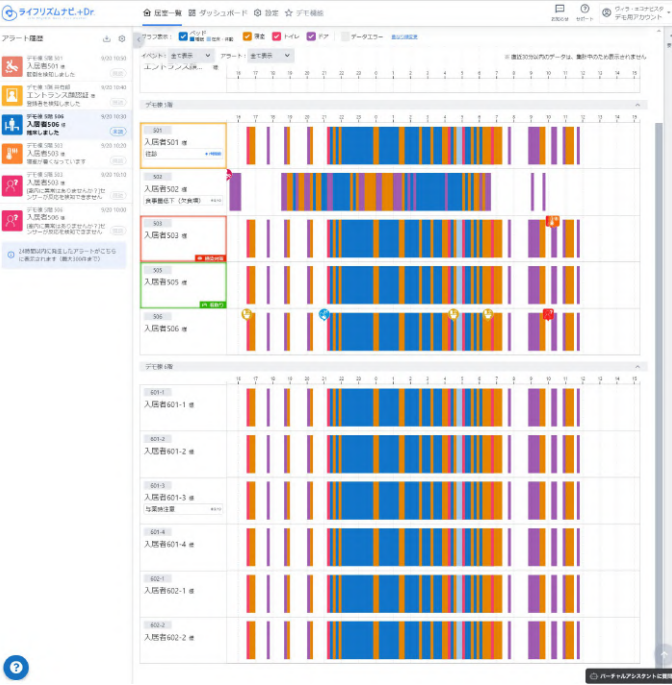

活用例:

「出勤時」や「朝の申し送り」の際に

夜間の睡眠状況を確認。

→眠れていない方は「注意事項」を申し送る。

 ・夜間帯の入居者が離床するタイミングの傾向を見て、 スタッフの休憩時間を決める。

ユーザーの声:

・毎朝の申し送りの時に一人ずつ「リアルタイムデータ」を確認 していたが、一括でデータを見られるようになった。

#### 0

## 02. 空室の居室詳細画面へのアクセスを可能にする対応

空室でも居室詳細画面へのアクセスや入居者情報の編集が可能になりました。 居室利用前にセンサーの反応をアイコンで確認することができます。

|                                                                                                    | 会 居空一覧 器 ダッシュホード                          | O BRE & FERRE                                                                                                    |                                                                                                    | <ul> <li>ごう でくら・エコチビスタ・<br/>デモ用アカウント・</li> </ul>                                                                                                    |                                                                                                    | +Dr. 仓 居室-         | 覧 品 ダッシュボード                | ◎ 設定                     | お知らせ サポート チャッ | Betaテスト施設<br>社内ユーザ | t 🔹 |
|----------------------------------------------------------------------------------------------------|-------------------------------------------|----------------------------------------------------------------------------------------------------|----------------------------------------------------------------------------------------------------|----------------------------------------------------------------------------------------------------|----------------------------------------------------------------------------------------------------|--------------------|----------------------------|--------------------------|---------------|--------------------|-----|
| アラート履歴 占 ©<br>メージに除 5項 501 0(20 10.50<br>入院員 501 e                                                                                                    | <<br>                                     | ★ 開催の                                                                                                    | ● ● ● ● ● ● ● ● ● ● ● ● ● ● ● ● ● ● ●                                                                                                    | 三番 長示統定 44 日本日                                                                                                    | 105                                                                                                    |                    |                            |                          |               |                    |     |
|                                                                                                    | デビオ 100<br>米和本 エントランス開設社 6                | *** エントランスカメラ #                                                                                                    |                                                                                                    | ~                                                                                                    | 空室                                                                                                    |                    |                            |                          |               |                    |     |
| デス体 5/8 300     デス体 5/8 300     デストボトス     ボネル ボトス     デスル ボトス     デス体 5/8 300     デス体 5/8 300     デス体 5/8 300     デス体 5/8 300     デス体 5/8 300     デスタ 5/0 30     読みをくなっています     デスタ | - 「<br>デモ休 3回<br>105                      | 102 入居者502 編<br>116 現 - 東京市(田田石市)<br>4 25 年<br>4 45 年<br>6 45 年<br>118 日<br>118 日 | 入店者593 m<br>S0 200 年前の1000日<br>第112 年前の100日日<br>第112 年前の100日日<br>そので、<br>そので、<br>そので、<br>そので、<br>そので、<br>そので、<br>での、<br>、この、<br>入店者<br>この、<br>ス店<br>この、<br>ス店<br>この、<br>ス店<br>この、<br>ス店<br>この、<br>ス店<br>この、<br>ス店<br>この、<br>ス店<br>この、<br>ス店<br>この、<br>、この、<br>、、<br>、この、<br>、<br>、、<br>、<br>、、<br>、<br>、 | 第505 年<br>1: 子介面に確認な意味:<br>(1) 日介面に確認な意味:<br>(1) 日介面:<br>(1) 日本<br>(1) 日本<br>(1) 日<br>(1) 日<br>( |                                                                                                    | に反応なし<br>/7 17:12~ |                            |                          |               |                    |     |
|                                                                                                    | 上型<br>506 入层者506 世<br>20夜女性 要支援148900年9月3 | ●37.1e © 152/988 © 90%<br>東美麗夜下 (ス食薬) ****<br>6.88                                                                                                    | ● 57 % 29% 216.1e ③ 122/77# ④ 9% 216.1e ③                                                                                                    | 129/70a 0 99%                                                                                                    | ро % II II / 20 % II II / 20 % II / 20 % II / | ۵%                 |                            |                          |               |                    |     |
| 20年7月00日を使用しまません     21時間の内に発生したアワートがごちら     に言うされます(最大300年まで)     ()                                                                                                    | 23 ℃     63 %     75日本 68     入団素601-1 =  | 入版岩601-2 =                                                                                                    | 入居者601-3 = 入居者                                                                                                    | 5601-4 =                                                                                                    | ■ カメ∃                                                                                                    | 5                  |                            | •                        | <b>2</b> •    |                    |     |
| •                                                                                                    | 401-1 81項 p/注-要介國民自立/如知道                  | 421-2 438 5% - 長小瀬長音立/894石                                                                                                    | 481-3 71篇 D1E - 要介護安全の4314年 481-4 81篇 D1                                                                                                    | 1- 〒//温元台立代<br>□: 〒//温元台立代<br>□: (- <b>チャルアレスタントに</b> 重要                                                                                                    | 1行メモ                                                                                                    | 編集                 |                            |                          | 20            |                    |     |
|                                                                                                    |                                           |                                                                                                    | 入送者侍報 編集<br>選続中<br>ヴィラ-エコナビスタノデモ後/5席/501                                                                                                    | ×                                                                                                    | 詳細メモ                                                                                                    | 編集                 |                            | 居室に入居者                   | 青報が設定されていません  | ,                  |     |
|                                                                                                    |                                           |                                                                                                    | 入居者501 @<br>基本领船                                                                                                    | → AlgaArterz                                                                                                    | <ol> <li>空室のためアラート通知<br/>ん。</li> </ol>                                                                                                    | 知は行われませ            | この活発を利用するには 入居者情報を入力してください | 舌至を利用するには<br>「報を入力してください |               |                    |     |
|                                                                                                    |                                           |                                                                                                    | 新春齢 2月<br>入居者501<br>全角文字・半角英語学・16文字以内                                                                                                    |                                                                                                    |                                                                                                    |                    |                            | 8 X                      | 居者情報を追加       |                    |     |
|                                                                                                    |                                           |                                                                                                    | 教会員(カナ) 201<br>ニュウキョシャゴーマルイチ<br>金角カッカナ・半角音数字・19文字50内                                                                                                    |                                                                                                    |                                                                                                    |                    |                            |                          |               |                    |     |
|                                                                                                    |                                           |                                                                                                    | 11141 (mm)<br>〇 〇 历性 〇 女性                                                                                                    |                                                                                                    |                                                                                                    |                    |                            |                          |               |                    |     |
|                                                                                                    |                                           |                                                                                                    | 免退去<br>キャンセル                                                                                                    | 0/8                                                                                                    |                                                                                                    |                    |                            |                          |               |                    |     |

## 02. 空室の居室詳細画面へのアクセスを可能にする対応

#### 居室利用前にセンサーの反応をアイコンで確認することができます。

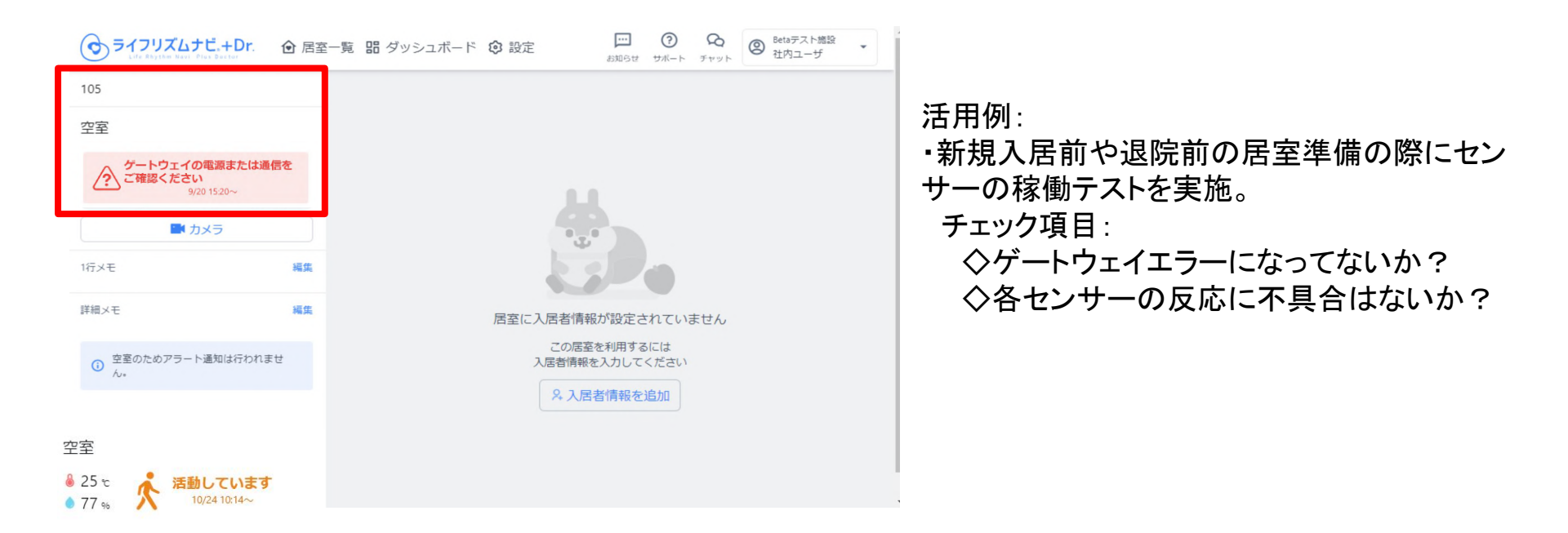

こんなことありませんか?

ベッド活動アラート 見守り時間:24時間 活動継続時間:10秒 通知するタイミング:睡 ON 眠中のみ通知 編集

「活動継続時間を何秒に設定すればいい?」

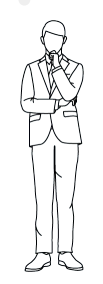

「なんだか通知が鳴りすぎている…」

「通知が来ない時があるけど 何秒で設定したらいいのか…」

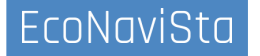

ベッド活動アラート設定画面で「睡眠中のみ通知」を選択すると、AI分析によるおすすめ設定秒数が表示されるようになりました。

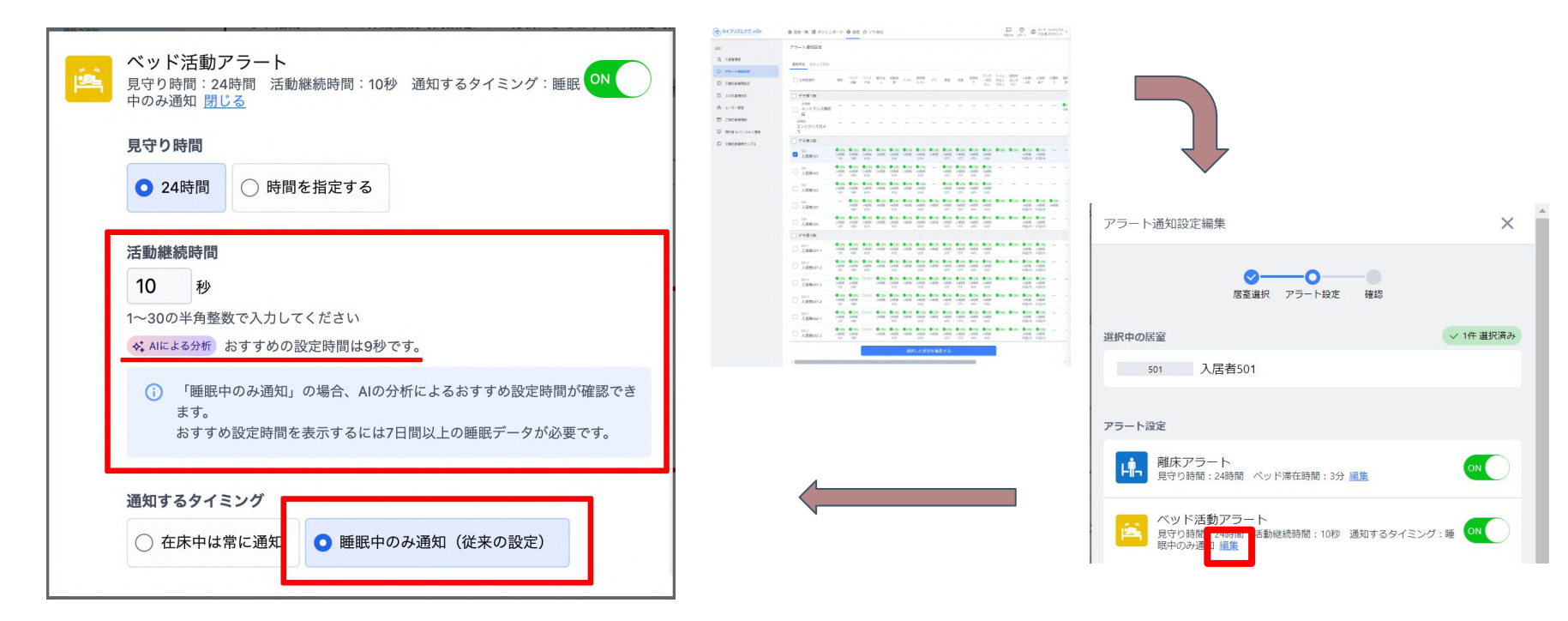

#### 設定時の注意

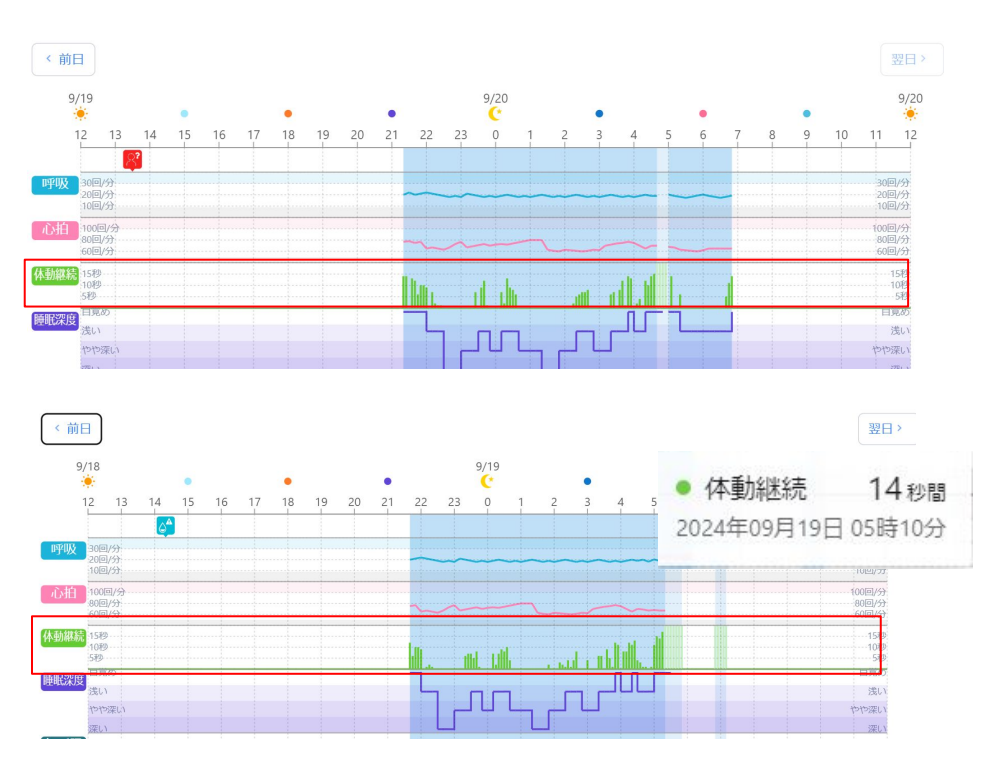

## AI分析のおすすめ設定時間を 参考にしつつ、実際の詳細デー タを見ながら秒数設定の微調整 をしましょう。

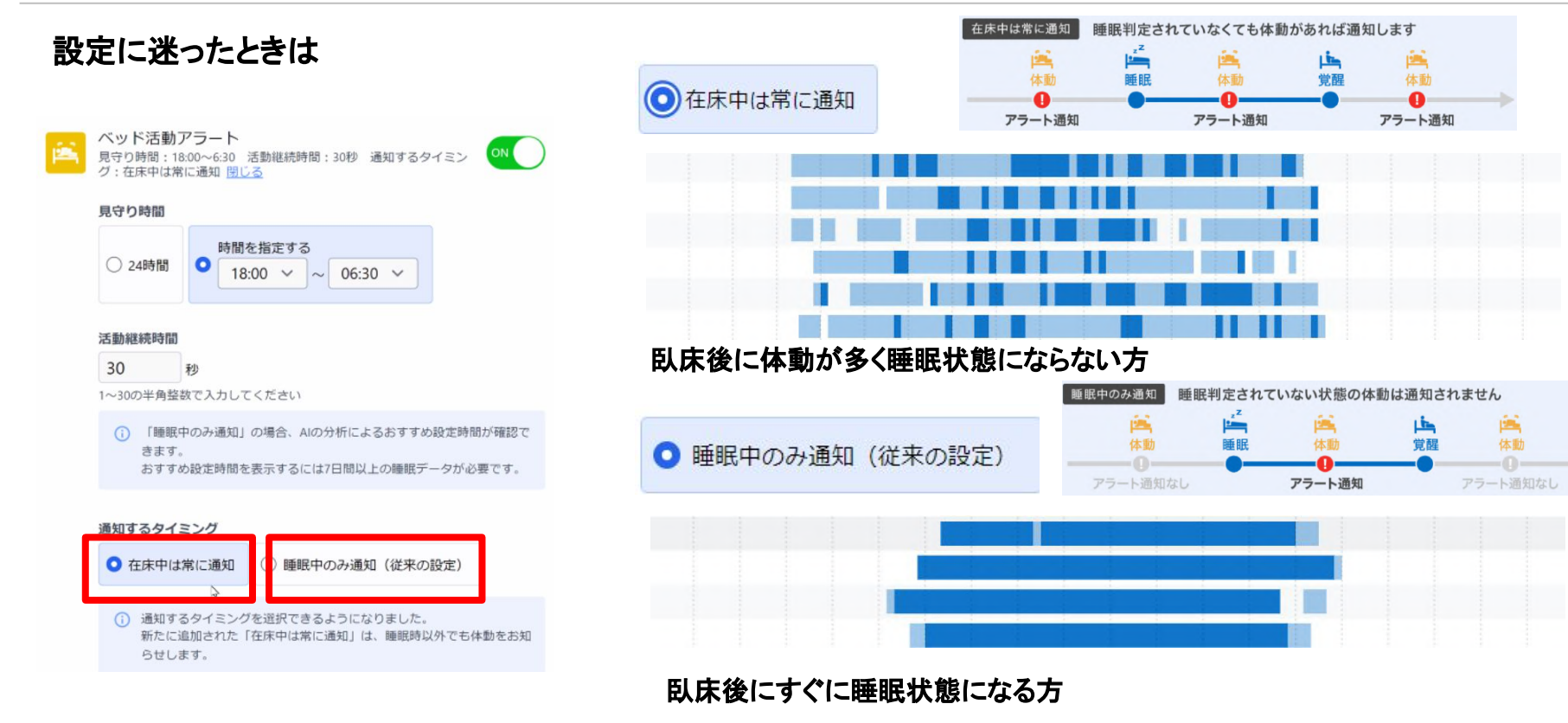

## 04. アラート通知設定画面の改善

複数部屋選択時のアラート設定方法が一部変更されました。複数部屋選択時は、編集するアラートを1つだけ選択し、選択したアラートのみについて変更を反映するように変わりました。

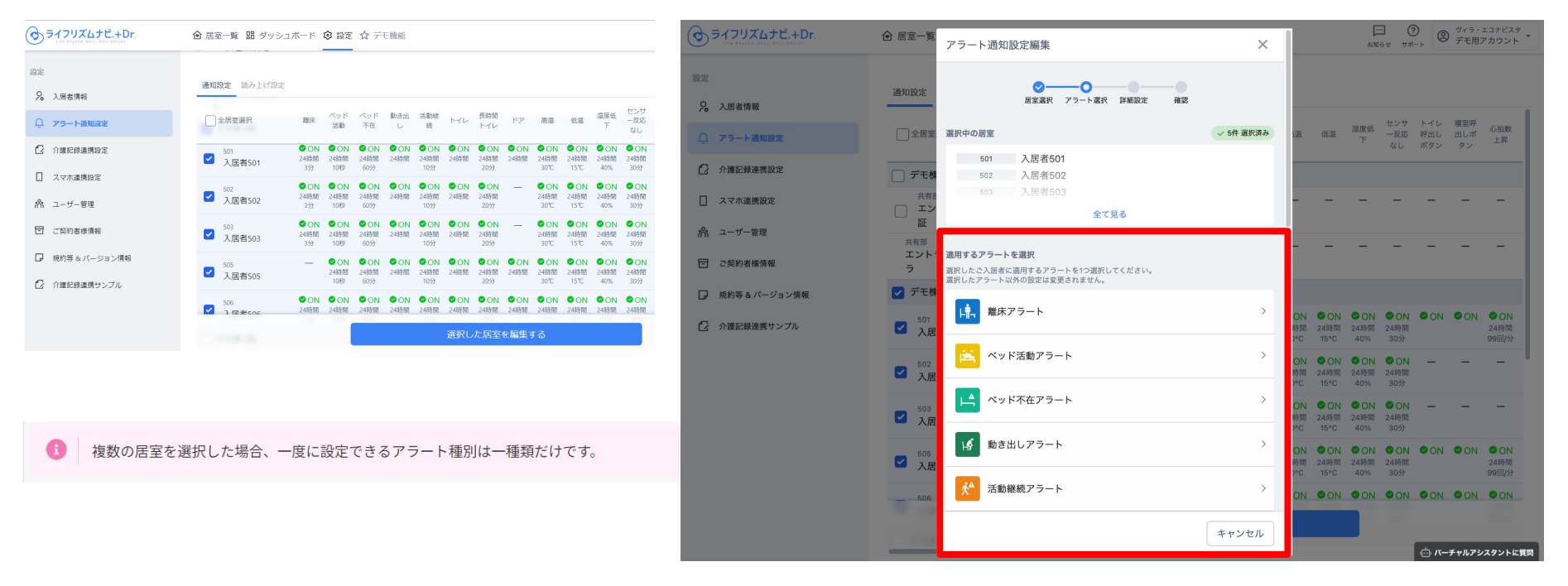

## 04. アラート通知設定画面の改善

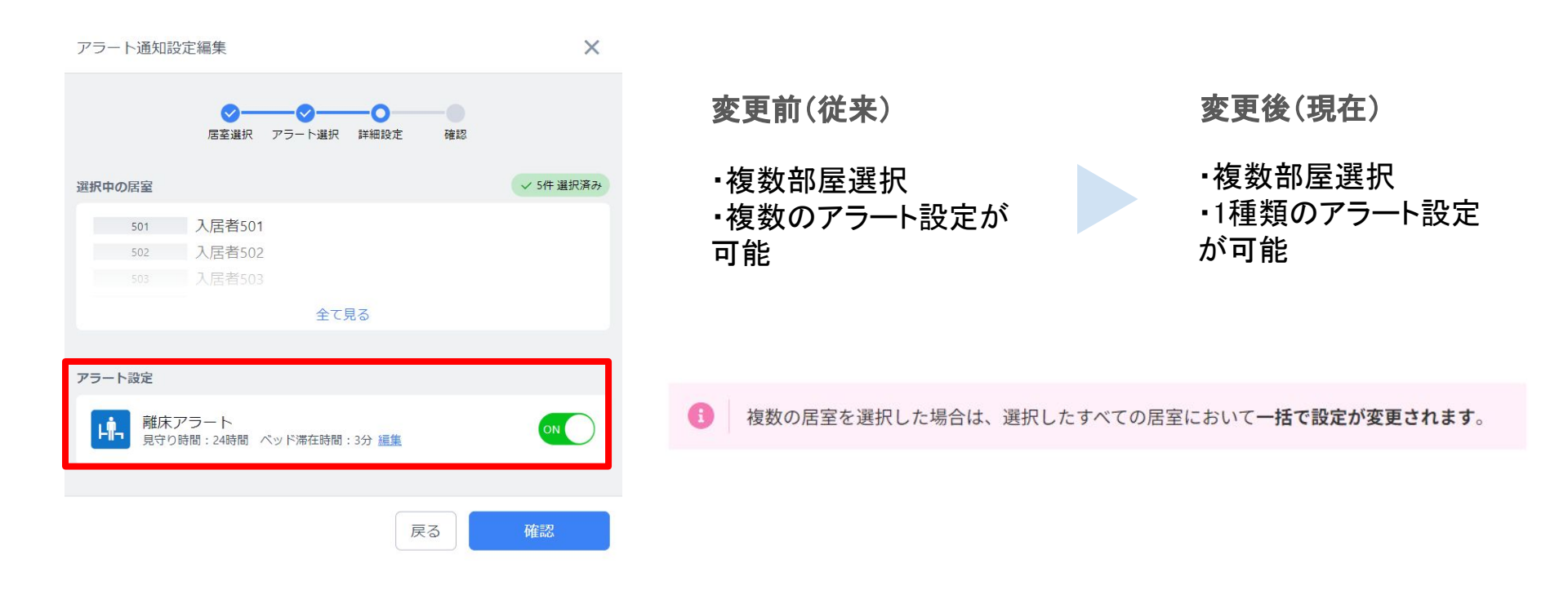

## 05. アラート音声を入居者名で読み上げる機能の追加

#### アラート設定画面に「読み上げ設定」機能が追加され、居室毎にアラート読み上げの内容を選択できるよう になりました。

| ライフリズムナビ.+Dr.                | ☆ 居室一覧 閉 ダッシュボード ◎ 設定                      | ···· ③ ④ <sup>グィラ・エコナビスタ</sup> | ● ライフリズムナビ.+Dr.                              | 合 周室一覧 器 ダッシュボード ② 設定 ☆ デモ機能                                                                                                    | <ul> <li>⑦</li> <li>⑦</li> <li>⑦</li> <li>⑦</li> <li>⑦</li> <li>⑦</li> <li>⑦</li> <li>⑦</li> <li>⑦</li> <li>?</li> <li>?</li></ul> |
|------------------------------|--------------------------------------------|--------------------------------|----------------------------------------------|----------------------------------------------------------------------------------------------------|----------------------------------------------------------------------------------------------------|
| Cite Raymen Bart Pice Baster |                                            | お知らせ リボート デモ用アカウント             | 設定                                           | 通知影响 読み上げ設定                                                                                                    |                                                                                                    |
| 設定                           | アノード通知設定                                   |                                | > 入居者情報                                      |                                                                                                    | 読み上げ内容                                                                                                    |
| 只 入居者情報                      | 通知設定 読み上げ設定                                |                                | ○ アラート通知設定                                   | アラート防み上げ設定編集         ×           デモ株         ・                                                                                                    |                                                                                                    |
| ○ アラート通知設定                   | 全居室選択                                      | 読み上げ内容                         | ① 介護記録連携設定                                   | 共第3<br>通択中の居室に対して、読み上げる内容を設定します。<br>エン                                                                                                    | 居室名                                                                                                    |
| 介護記録連携設定                     |                                            |                                | スマホ連携設定                                      |                                                                                                    |                                                                                                    |
| [] スマホ連携設定                   | <ul> <li>共有部</li> <li>エントランス顔認証</li> </ul> | 居室名                            | 命 ユーザー管理                                     | ☑ デモは 501 入居者501<br>502 入居者502                                                                                                    |                                                                                                    |
| ポーユーザー管理                     | 共有部<br>エントランスカメラ                           |                                | ・ 現約等をバージョン情報                                | 入歴 iot 入歴後503     文定     文定     文定     文     文 | 居室名                                                                                                    |
| □ ご契約者様情報                    | □ デモ棟 5階                                   |                                | ⑦ 介護記録連携サンプル                                 |                                                                                                    | 民富名                                                                                                    |
| □ 規約等&パージョン情報                | 501<br>入居者501                              | 居室名                            |                                              |                                                                                                    | 居至名                                                                                                    |
| 介護記録連携サンプル                   | 502<br>入居者502                              | 居室名                            |                                              | 505         月室名のみ         居室名+入居者名         入居者名のみ                                                                                                    | 居室名                                                                                                    |
|                              | 503<br>入居者503                              | 居室名                            |                                              | 774                                                                                                    |                                                                                                    |
|                              | □ <sup>505</sup> 入居者505                    | 居室名                            |                                              |                                                                                                    | 居室名                                                                                                    |
|                              | □ <sup>506</sup> 入居者506                    | 居室名                            |                                              | → 入居者601-2<br>501-3                                                                                                    | 居至名                                                                                                    |
|                              | □ デモ棟 6階                                   |                                |                                              | 2.選択した居室を編集する                                                                                                    |                                                                                                    |
|                              | □ 601-1<br>入居者601-1                        | 居室名                            |                                              | a second second s                                                                                                    | 立 バーチャルアシスタントに質問                                                                                                    |
|                              | □ <sup>601-2</sup><br>入居者601-2             | 居室名                            | <ul> <li>居室名のみ</li> </ul>                    |                                                                                                    |                                                                                                    |
|                              | 601-3<br>入居者601-3                          | 居庭名<br>向パーチャルアジスタントに質問         | <ul> <li>居室名+入居者名</li> <li>入居老名のみ</li> </ul> | 1                                                                                                    |                                                                                                    |
|                              | 504 A                                      |                                |                                              |                                                                                                    |                                                                                                    |
|                              |                                            |                                | の3種類から選択可能                                   | そです。                                                                                                    |                                                                                                    |

## 05. アラート音声を入居者名で読み上げる機能の追加

「入居者名」は、入居者情報の[お名前(カナ)]に入力された内容を読み上げます。

| 入居者情報 編集                                                                    | ×                                    |
|-----------------------------------------------------------------------------|--------------------------------------|
| 入居者さまの基本情報を編集します。<br>●介護記録との入退法連携がONになっている場合は、<br>退去処理を行なっても、介護記録システムの入居/退去 | ライフリズムナビの設定画面で入居/<br>情報が優先され上書きされます。 |
| 選択中                                                                         |                                      |
| ヴィラ・エコナビスタ / デモ様 / 5階 / 501<br>入居者501 様                                     | ⇒ 入居者入れ替え                            |
| 基本情報                                                                        |                                      |
| お名前 必須                                                                      |                                      |
| 入居者501                                                                      |                                      |
| 全角文字・半角英数字・16文字以内                                                           |                                      |
| お名前(カナ) 必須                                                                  |                                      |
| ニュウキョシャゴーマルイチ                                                               |                                      |
| 全角カタカナ・半角英数字・16文字以内                                                         |                                      |
| 性別 任意                                                                       | _                                    |
| ○ ○ 男性 ○ 女性                                                                 |                                      |
| 生年月日任意                                                                      |                                      |
| 1944 ~ 年 1 ~ 月 28 ~ 日                                                       |                                      |
| 0 18+                                                                       |                                      |
|                                                                             |                                      |

活用例:

 ・スマホ画面を見なくても、誰の通知か知りたい時に。
 ・夜勤の休憩回しで一時的に、他のフロアからヘルプに入る際にも、居室番号やご入居者の名前を覚えなくても読み 上げがあれば安心できる。

iOSアプリをご使用の場合は、以下の点にご注意ください。

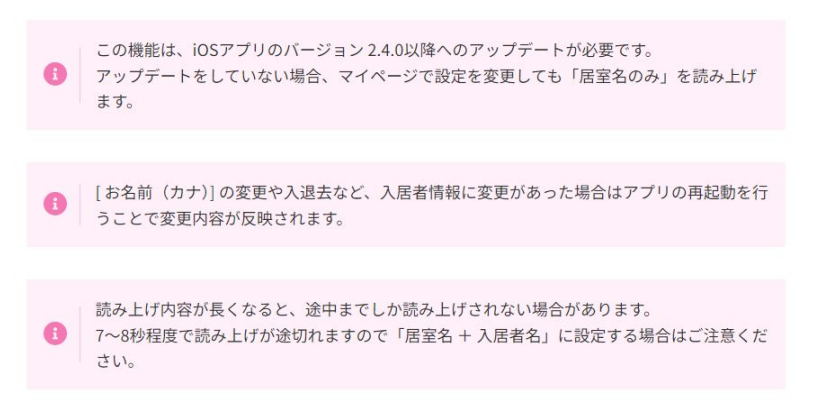

## 06. 居室詳細画面に現在の時刻でイベントを登録できるボタンを追加

#### 居室詳細画面の右下に「+」ボタンが追加され、現在の時刻でイベント登録ができるようになりました。

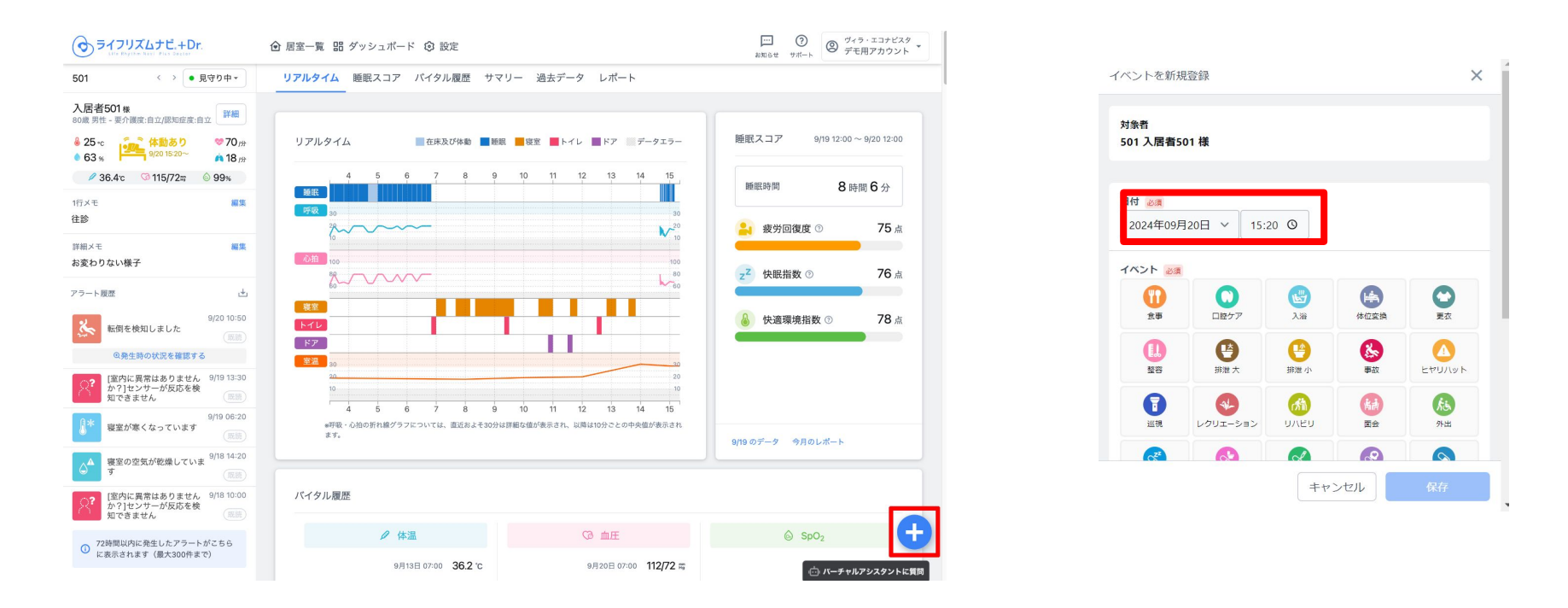

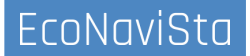

## 07. バーチャルアシスタント機能のスマホ対応

ブラウザ版のみでご利用できていた、バーチャルアシスタント(チャットbot)についてAndroid・iOSアプリの画 面上部にロボアイコンが追加され、アプリ版でも利用できるようになりました。

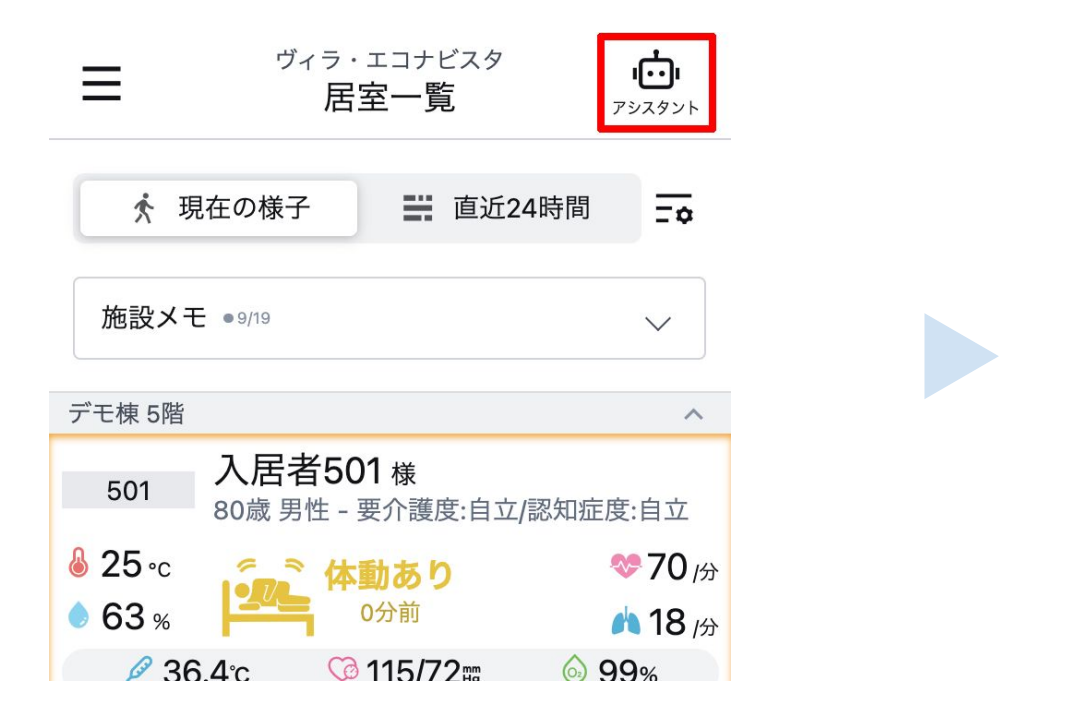

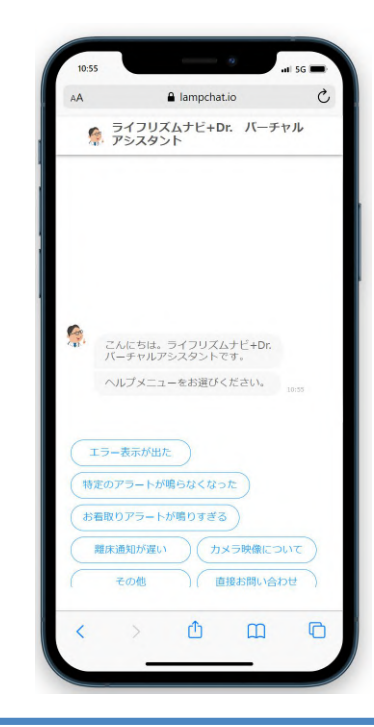

新機能のおさらい

- 01. 居室一覧画面に「直近24時間」のデータ表示機能を追加
- 02. 空室の居室詳細画面へのアクセスを可能にする対応
- 03. ベッド活動アラート設定に、AI分析によるおすすめ設定時間表示を追加
- 04. 居室詳細画面に現在の時刻でイベントを登録できるボタンを追加
- 05. アラート通知設定画面の改善
- 06. アラート音声を入居者名で読み上げる機能の追加
- 07. バーチャルアシスタント機能のスマホ対応
- 08. 質疑応答

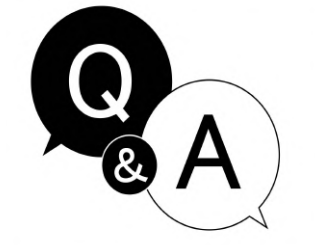

## 質問がある方はお気軽にどうぞ!

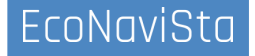

### マイナーバージョンアップ件数(不具合対応除く)

- SaaS型のメリットを活かし、お客さまの声(ニーズ) を新機能として随時拡充
- 前年と同様のペースでバージョンアップを実施

2023年11月~2024年7月 41件/3Q累計 (2023年10月期 41件/年)

こんな機能がほしい!をお聞かせください。

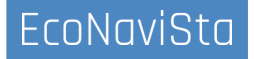

00. お助けメニュー:新機能ガイド

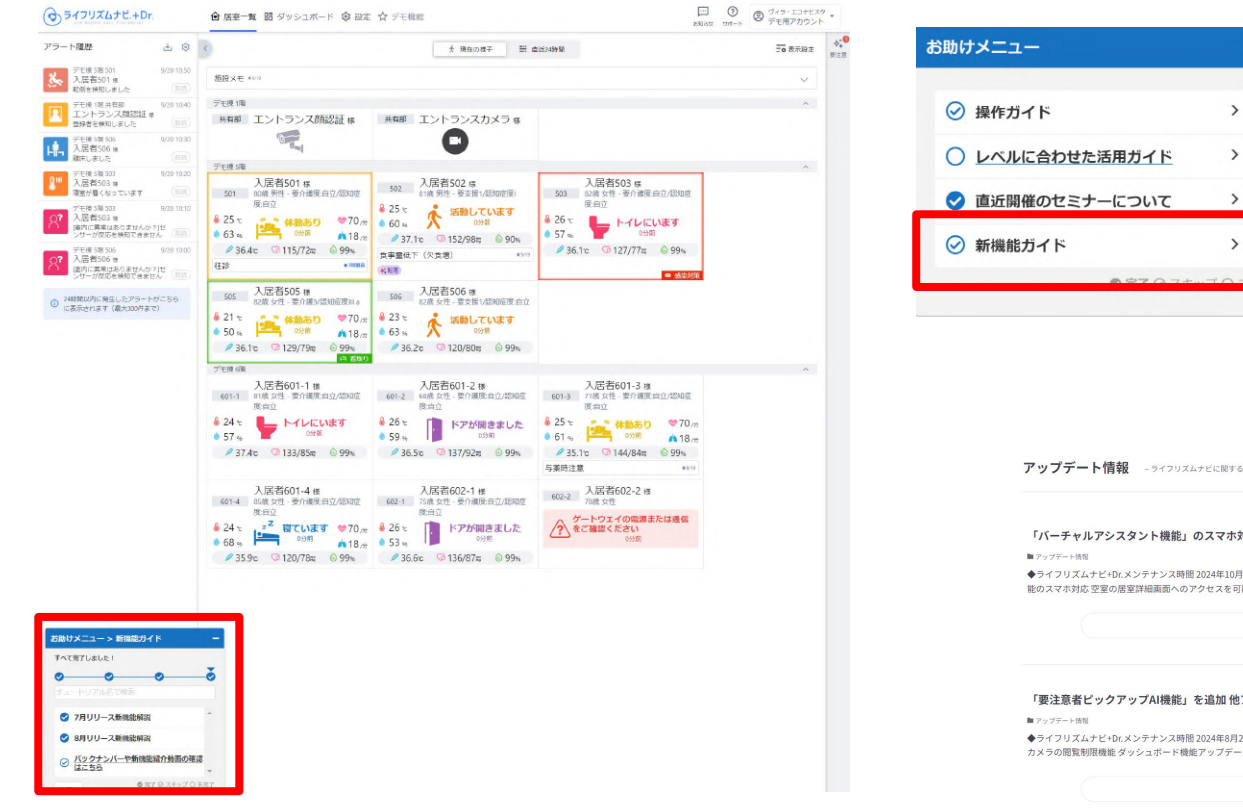

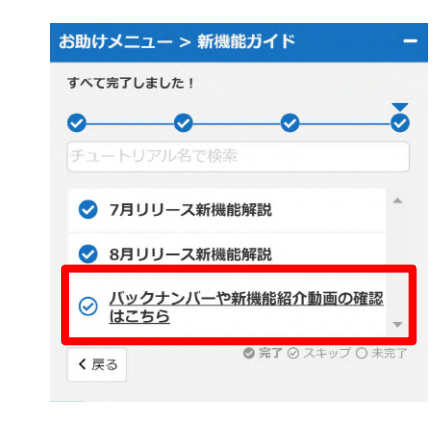

#### アップデート情報 - ライフリズムナビに関するアップデート情報はこちら-

#### 「バーチャルアシスタント機能」のスマホ対応他アップデート内容(2024/10/17実施)

◆ライフリズムナビ+Dr.メンテナンス時間2024年10月17日(木)9時30分~11時30分【アップデート内容】バーチャルアシスタント機 能のスマホ対応 空室の居室詳細画面へのアクセスを可能にする対応 居室一覧画面に「直近24時間」のデータ表示機能を追加 ペ...

続きを見る。

#### 「要注意者ピックアップAI機能」を追加 他アップデート内容(2024/8/27実施)

◆ライフリズムナビ+Dr.メンテナンス時間2024年8月27日(火)9時30分~11時30分【アップデート内容】要注意者ビックアップAI機能 カメラの閲覧制限機能ダッシュボード機能アップデート(アラート統計データ/アラートが既読になるまでの時間を追加)ア...

結ちを見る。

<u>EcoNav</u>iSta

### 本日はご清聴ありがとうございました。

開発・運営:エコナビスタ株式会社 〒261-0023 千葉県千葉市美浜区中瀬一丁目3番地 幕張テクノガーデB棟10階 TEL:050-5526-3869

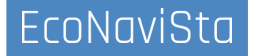